#### Настройка. Другое. Режим Fast-FOOD

Для установки работы рабочей станции в режиме Fast-FOOD (мини магазин, линия автораздачи и т.п.) необходимо установить флаг «Fast-FOOD» (обязательно), снять флаг «Требовать указания стола в счете» (по необходимости, если требуется указание стола), снять флаг «Требовать указания количества гостей в счете» (рекомендуется).

Для настройки режима Fast-FOOD нажимаем кнопку «Настройка Fast-FOOD»

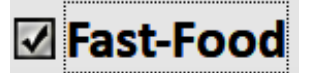

# 🗌 Требовать указания стола в счёте

П Требовать указания количества гостей

HACTPOЙKA Fast-Food

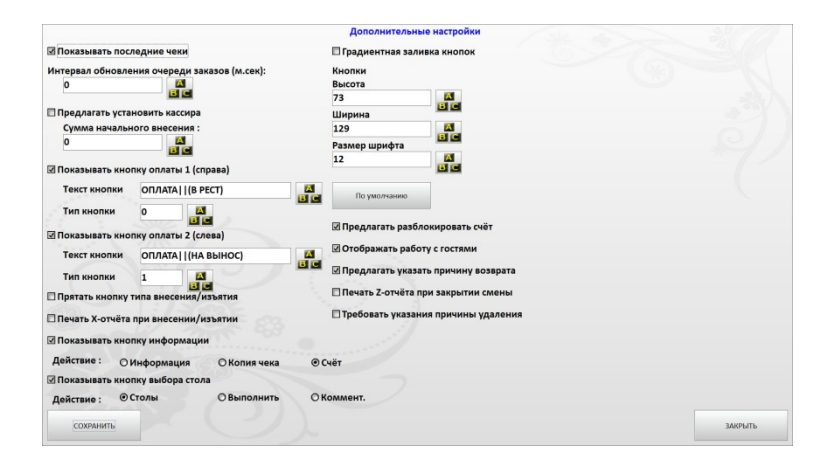

Откроется экран настройки режима Fast-FOOD

Включенный флаг И Показывать последние чеки

отображает на экране редактирования счета рабочей станции список последних двух оплаченных счетов (необходимо работнику – сборщик заказов)

| 2795 (49.5) BP   | 0 | <b>ЧЕРЕДЬ</b> 2797 (500                         | )) BP 🗖 |
|------------------|---|-------------------------------------------------|---------|
| Закарпатський 50 | 1 | VEAL ON BONE 330rp<br>UN POCO DE TODO 550/90 rp | 1<br>1  |

При выключенном флаге «Показывать последние чеки» или при переключении в режим работы с отложенными заказами настройкой Интервал обновления очереди заказов (м.сек):

задается частота обновления появления отложенных счетов (рекомендуемое значение интервала обновления очереди заказов = 5000 м.сек)

#### Включив флаг Предлагать установить кассира

программа при открытии кассовой смены будет предлагать регистрировать кассира из списка сотрудников. (рекомендуется включать настройку только в тех случаях, когда на кассе работает несколько кассиров по сменно и существует необходимость персонализировать кассиров)

В поле «Сумма начального внесения» указываем вносимую сумму разменной монеты по умолчанию.

Включение флагов «Показывать кнопку оплаты 1 (справа)» и «Показывать кнопку оплаты 2 (слева)» отображает на экране редактирования счета рабочей станции отображение кнопок

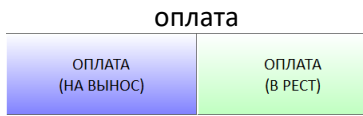

Значения для типа (поведение программы) кнопки: «0» - на месте; «1» - на вынос; «3» - доставка; «на месте» (ВР), «на вынос» (НВ) нужно для работы работников – сборщиков заказов; тип доставка – нужен для режима если на предприятии организована

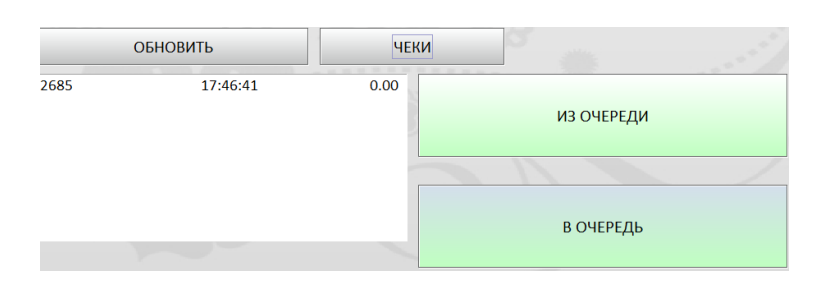

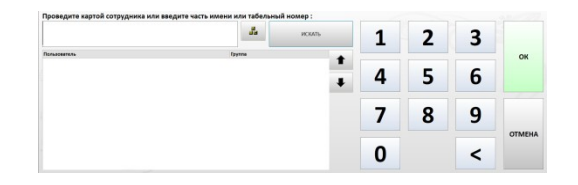

| Пользователь                    | Группа    |
|---------------------------------|-----------|
| Александренко Максим Андрійович | Кассиры   |
| Білокур Андрій Віталійович      | Кассиры   |
| Ващук Володимир Миколайович     | Кассиры   |
| Вишневський Олександр Вадимович | Кассиры   |
| Войтович Альона Анатоліївна     | Менеджеры |
| Войтовська Вероніка Василівна   | Кассиры   |
| Головенько Наталія Василівна    | Менеджеры |
| Густіков Євгеній Павлович       | Кассиры   |
| Іваненко Роман Миколайович      | Кассиры   |
| Іванов Ігор Сергійович          | Менеджеры |

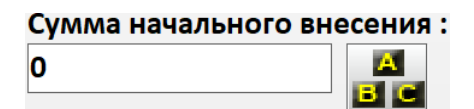

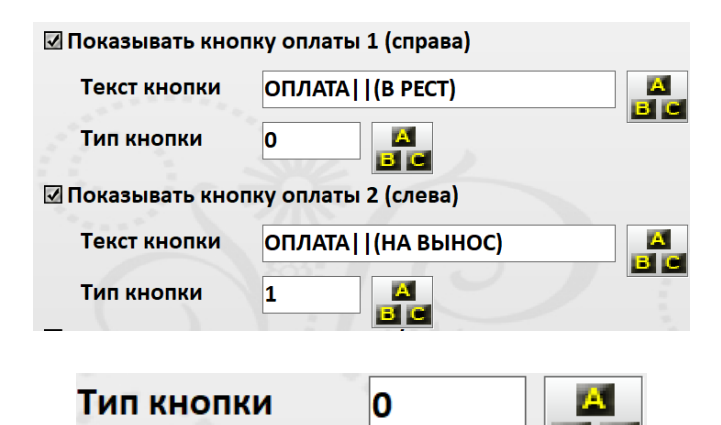

системы доставки заказов.

При включенном флаге «Прятать кнопку типа внесения/изъятия» в экране «Касса» будет отсутствовать флаг «Фискальное» и если к рабочей станции подключен фискальный принтер, то все внесения/изъятия будут фискальными.

Прятать кнопку типа внесения/изъятия

При включенном флаге «Печать Хотчета при внесении/изъятии», включенном флаге «Прятать кнопку типа внесения/изъятия» и подключенном к рабочей станции фискальном принтере будет распечатываться Х-отчет фискального принтера после операции внесения/изъятия

Включенный флаг «Показывать

🗌 Печать Х-отчёта при внесении/изъятии

Действие:

кнопку информации» включает отображение кнопки «Информация» на экране редактирования счета, выбрав действие в сочетании с флагом, задает действие и вид кнопки. 🗹 Показывать кнопку информации

Действие : О Информация О Копия чека • Счёт товар в счете показывает информацию о товаре) (i)

Информация (по

нажатию на

кнопку

информация и

Копия чека

Копия чека (выводит на печать ФР копию последнего фискального чека)

необходимости, позволяет распечатать счет до нажатия кнопки оплата)

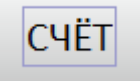

Счет (при

Включенный флаг «Показывать кнопку выбора стола» Пок OKom ОВыл

включает отображение кнопки «Столы» на экране редактирования счета, выбрав действие в сочетании с флагом, задает действие и вид кнопки.

Столы (открывает окно выбора залов/столов, для назначения счета на стол)

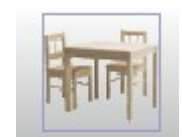

Выполнить (выполняет запуск внешней программы)

Действие:

Выполнить

Коммент. (печатет комментарий к заказу)

Коммент.

Включенный флаг «Градиентная заливка кнопок» делает цветовой переход от темного к светлому, в рамках назначенного кнопке цвета.

Поля «Высота», «Ширина», «Размер шрифта» меняют размер кнопки и размер шрифта текста на ней (для увеличения/уменьшения кол-ва кнопок на экране редактирования счета). Кнопка «По умолчанию» отменяет пользовательские изменения размера кнопок и шрифта и возвращает настройки по умолчанию.

Включенный флаг «Предлагать разблокировать счет» программы запрашивает подтверждение разблокировки счета для дальнейшей работы с ним, если была нажата кнопка «Оплата» или кнопка «Счет». Флаг не активный – запроса не будет. Включенный флаг «Отображать работу с гостями» показывает на экране редактирования счета кнопки «работы с гостями»

Включенный флаг «Предлагать указать причину возврата» - при создании счета-возврата выводится окно для ввода/указания причины возврата.

Включенный флаг «Печать Zотчета при закрытии смены» - при подключенном к рабочей станции фискальном принтере будет автоматически распечатан Z-отчет, когда нажимается кнопка «Закрыть день». Включенный флаг «Требовать указания причины удаления» при удалении товара из счета после заказа/распечатки счета требуется ввести причину удаления.

#### 🔲 Градиентная заливка кнопок

| Кнопки        |          |
|---------------|----------|
| Высота        |          |
| 73            | A        |
| Ширина        |          |
| 129           | A        |
| Размер шрифта |          |
| 12            | A<br>B C |
| []            |          |
| По умолчанию  |          |

### 🔲 Предлагать разблокировать счёт

## Отображать работу с гостями

Предлагать указать причину возврата

🗌 Печать Z-отчёта при закрытии смены

П Требовать указания причины удаления